## Finding an Existing Client

Last Modified on 23/11/2017 11:08 am GMT

If a client has already been saved in Modeller, they can be retrieved using the **Search Clients** field below the main tabs bar.

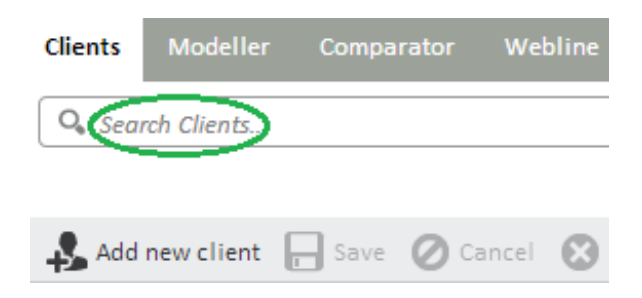

Start by typing in the forename or surname of the client who needs to be found:

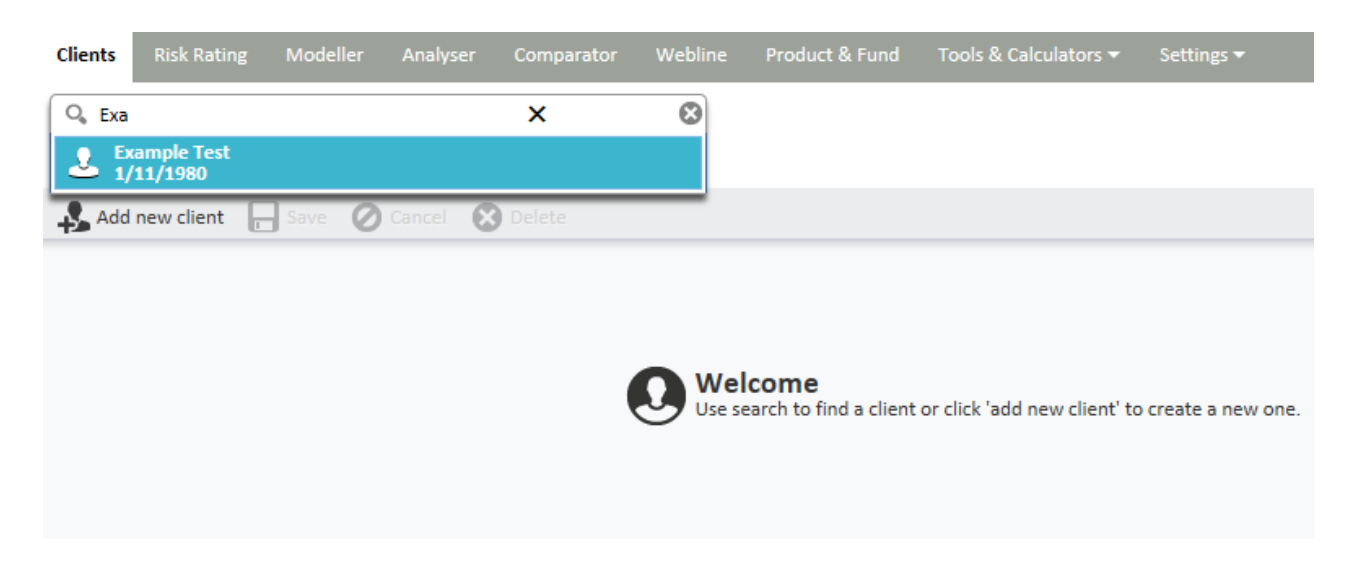

The clients that match your search will be displayed in a drop down list. Simply select the relevant client and you will be taken to their client details screen where you can view previously recorded goals and create new goals:

| Client             | s Risk Rating           | Modeller | Analyser           | Comparator        | Webline | Product & Fun | d Tools & Cal | culators 👻 | Settings 🔻 |  |
|--------------------|-------------------------|----------|--------------------|-------------------|---------|---------------|---------------|------------|------------|--|
| O.,                |                         |          |                    |                   | 8       |               |               |            |            |  |
| L Example Test ⊕ ▼ |                         |          |                    |                   |         |               |               |            |            |  |
| 4                  | Add new client          | Save 🖉   | Cancel             | Delete            |         |               |               |            |            |  |
|                    | Personal Details        |          | ти                 | tle Mr            | •       |               |               |            |            |  |
| Ű                  | r craonar octana        |          | Nan                | ne Example        |         |               | *             |            |            |  |
| <b>2</b>           | Holdings                |          |                    | Test              |         |               | *             |            |            |  |
|                    |                         |          | Addre              | ss Test Road      |         |               |               |            |            |  |
| 2                  | Income Sources          |          |                    |                   |         |               |               |            |            |  |
|                    |                         |          |                    | county            |         |               |               |            |            |  |
| <i>₿®</i> ≜        | Accumulation Goals      | ;        | Postco             | de AAA 123        |         |               |               |            |            |  |
|                    |                         |          | Date of Bir        | th 01/11/198      | 0       |               | 12 *          |            |            |  |
| ₿%A.               | Retirement Income Goals | Goals    | s                  | ex 🖲 Male         | ○ Fe    | male          | *             |            |            |  |
|                    |                         |          | Smok               | er 🔿 Yes          | • No    | )             |               |            |            |  |
|                    |                         |          | Occupatio          | on Baker          |         |               | 0,            |            |            |  |
|                    |                         |          | Hon                | ne                |         |               |               |            |            |  |
|                    |                         |          | Offi               | ce                |         |               |               |            |            |  |
|                    |                         |          | Mob                | ile               |         |               |               |            |            |  |
|                    |                         |          | Em                 | ail               |         |               |               |            |            |  |
|                    |                         |          | Salary             | £                 |         |               |               |            |            |  |
|                    |                         |          | Service Lev        | el Platinum       |         |               | •             |            |            |  |
|                    |                         |          | Attitude<br>Ri     | to<br>sk Balanced |         | Ed            | lit Report    |            |            |  |
|                    |                         |          | Extern<br>identifi | er                |         |               |               |            |            |  |

If you are in an existing client screen and wish to search for a new client you will be presented with the following message:

| Save Changes?                                                            |                           | ×                            |
|--------------------------------------------------------------------------|---------------------------|------------------------------|
| You have unsaved client changes. Click Dis<br>page and continue editing. | card to discard the chang | es or Cancel to stay on this |
|                                                                          | Discard                   | Cancel                       |
|                                                                          |                           |                              |

Select either to Discard or Cancel to carry on.